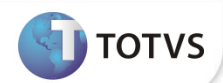

### Conceito

O processo de entrega futura é quando o estoque já existe, porém será entregue ao cliente de acordo com a data acordada com o cliente e somente na emissão da nota fiscal de simples remessa.

Com isso, para melhor exemplificar e configurar o processo segue os parâmetros e processos a serem seguidos.

#### Configuração dos Parâmetros

Os parâmetros estão localizados no LOG00086 no caminho PROCESSO SAIDAS / FATURAMENTO / ENTREGA FUTURA/ENTREGA POR ENC.

#### Parâmetros LOGIX

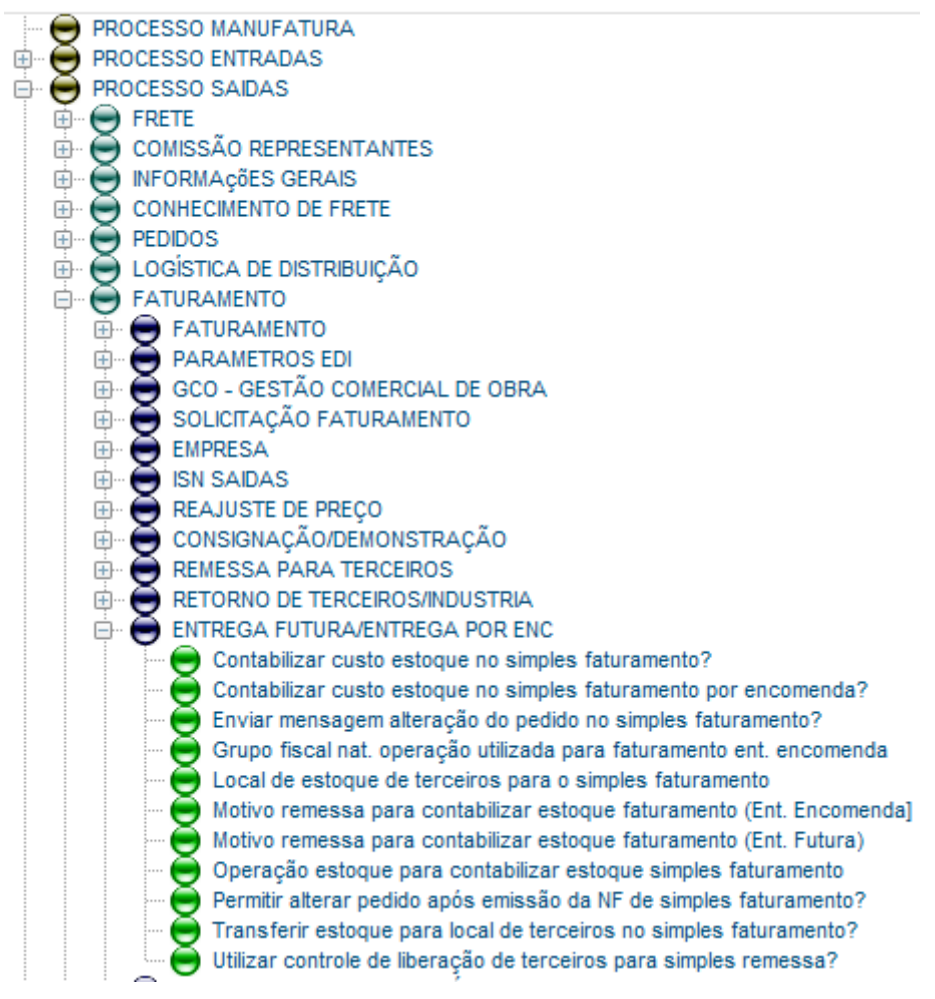

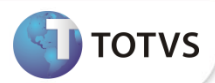

Utilizar controle de liberação de terceiros para simples remessa? - Indica se será utilizado ou não o controle de liberação de terceiros no processo de entrega por encomenda/entrega, na emissão de nota fiscal de simples remessa (vdp0761 – Liberação; vdp0762 – Faturamento).

Manutenção e Informações

| Manutenção do Parâmetro<br>Jtilizar controle de liberação de terceiros para simples remessa?                                                                                  |  |
|----------------------------------------------------------------------------------------------------|--|
| ndicador: S                                                                                                    |  |
| Dbs: S - Sim / N - Não                                                                                                    |  |
| nformações do Parâmetro                                                                                                    |  |
| Indica se será utilizado ou não o controle de liberação de terceiros no<br>processo de entrega por encomenda/entrega futura, na emissão de nota fiscal<br>de simples remessa. |  |
| Valores aceitos:                                                                                                    |  |
| S - Sim, utilizar o controle de liberação de terceiros;                                                                                                    |  |
| N - Não, a nota fiscal de simples remessa será emitida pela geração de uma                                                                                                    |  |
| nova ordem de montagem/nota fiscal para o pedido da nota fiscal de simples                                                                                                    |  |

**Contabilizar o custo estoque no simples faturamento?** - Indica se será ou não contabilizado o custo do estoque no simples faturamento de entrega da futura.

Quando a empresa optar por utilizar a operação de entrega futura (com transferência do estoque), pode ainda optar por tratar este estoque como "de terceiros", preenchendo com S (sim) este parâmetro. Desta forma, nas rotinas de estoque será possível contabilizar o custo deste estoque como sendo de terceiros.

#### Manutenção e Informações

| - Manutenção do Parâmetro                                                   |       |
|-----------------------------------------------------------------------------|-------|
| Contabilizar custo estoque no simples faturamento?                          |       |
| Indicador: S                                                                |       |
| Obs: S - Sim / N - Não                                                      |       |
| Informações do Parâmetro                                                    |       |
| Indica se será ou não contabilizado o custo do estoque no simples           |       |
| faturamento de entrega da futura e entrega por encomenda.                   |       |
|                                                                             |       |
| Valores aceitos:                                                            | 2 P P |
| S - Sim, será gerado controle de terceiros para os itens da nota de simples |       |
| faturamento, que serão baixados na emissão da nota fiscal de simples        |       |
| remessa, além de baixar o estoque físico;                                   |       |
| N - Não contabilizar o custo do estoque no simples faturamento.             | i 🛋   |
|                                                                             |       |

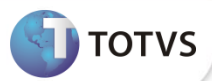

Motivo remessa para contabilizar estoque simples faturamento - No simples faturamento de entrega futura, quando o parâmetro 'Transfere estoque para local de terceiros no Simples faturamento' está preenchido com 'S' (sim), deve ser informado um motivo de remessa para contabilizar o custo de estoque dos itens. O motivo de remessa também é utilizado para controlar estes itens como sendo de terceiros. Manutenção e Informações

| IGAID.        | EF                                                                                                    |
|---------------|----------------------------------------------------------------------------------------------------|
| Informa       | ções do Parâmetro                                                                                                    |
| No sir        | ples faturamento de entrega futura, quando o parâmetro 'Contabilizar                                                                        |
| custo         | estoque no simples faturamento:p0' estiver preenchido com 'S' (sim),                                                                        |
| deve<br>estoq | ₃er informado um motivo de remessa para contabilizar o custo do<br>ue dos itens.                                                            |
| O mot         | vo de remessa também é utilizado para controlar estes itens como<br>de terceiros.                                                           |
| sendo         |                                                                                                    |
| NOTA          | : O motivo de remessa deve estar cadastrado no SUP2260 (Motivos de                                                                          |
| NOTA<br>Reme  | : O motivo de remessa deve estar cadastrado no SUP2260 (Motivos de<br>ssas de Itens), ser exclusivo para esta operação (simples faturamento |

O motivo de remessa deve estar cadastrado no SUP2260, ser exclusivo para esta operação (simples faturamento de entrega futura) e ter o indicador de contabilização = 'S' (conforme exemplo abaixo).

| Consulta a tabela M<br>ML M         | OTIVO_REMESSA<br>OTIVOS DE REMESSAS DE ITENS                            |
|-------------------------------------|-------------------------------------------------------------------------|
| Motivo:                             | EF ENTREGA FUTURA                                                       |
| Contabiliza?                        | ×                                                                       |
| Conta débito:                       | 1.1.1.01.01                                                             |
| Conta crédito:                      | 1.1.1.01.01                                                             |
| Local remessa:<br>Situação remessa: | TERCEIRO E TERCEIRO<br>© Liberada Normal<br>C Liberada Excepcionalmente |
| Local retorno:                      | ESTOQUE ESTOQUE                                                         |
| Situação retorno:                   | Iberada Normal                                                          |
|                                     | 🔘 Liberada Excepcionalmente                                             |
|                                     |                                                                         |

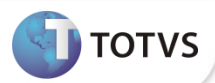

**Operação estoque para contabilizar estoque simples faturamento** - Deverá ser informada uma operação de estoque para ser utilizada na Simples Remessa de Entrega Futura. Esta operação não deverá contabilizar estoque, por isso não deve estar parametrizada no SUP3290 e no CST5470. Deverá ser uma operação exclusiva para Simples Remessa de Entrega Futura. As naturezas de operação (VDP0050) com controle = '8' deverão utilizar esta operação de estoque.

#### Manutenção e Informações

| <b>Operaç</b> â<br>Texto: | o estoque para contabilizar estoque simples faturamento<br>SAID     |  |
|---------------------------|---------------------------------------------------------------------|--|
| nforma                    | ões do Parâmetro                                                    |  |
| Quand                     | o o parâmetro 'Contabilizar custo estoque no simples faturamento?'  |  |
| estiver                   | ativo, deverá ser informada uma operação de estoque para ser        |  |
| NOTAS                     | a na Simples Remessa de Entrega Futura.                             |  |
| - Deve                    | á ser uma operação exclusiva para Simples Remessa de Entrega Eutura |  |
| - As na                   | turezas de operação com controle igual a '9' deverão utilizar esta  |  |
| operac                    | ão de estoque.                                                      |  |
|                           |                                                                     |  |
|                           |                                                                     |  |
|                           |                                                                     |  |

#### Exemplo de cadastro da operação SAID no SUP0660.

| ML               | CADASTRO                                          |
|------------------|---------------------------------------------------|
| Código:          | SAID Versão: 1 ATUAL                              |
| Denominação:     | SAIDA NORMAL                                      |
| Tipo operação:   | S 🛃 SAIDA                                         |
| Origem:          | L 🛃 LOCAL                                         |
| Destino:         | C 🛃 CLIENTE                                       |
| Quantidade:      | X                                                 |
| Custo:           | I 🛃 CUSTO INFORMADO NA OPERACAO                   |
| Detalhamento:    | ×                                                 |
| Recalculo:       |                                                   |
| Acumulado:       | 1 🛃 SAIDA POSITIVA                                |
| OC/PV:           | 1 DIMINUI ORDEM                                   |
| Moeda forte:     |                                                   |
|                  | P R O C E S S A M E N T O                         |
| Usuário: roberta | Data: 16/04/2003 Hora: 14:58:13 Programa: SUP0660 |

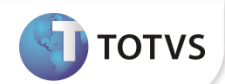

### Configuração das naturezas de operação

Abaixo, segue exemplos de como devem ser configuradas as naturezas de operação para entrega futura.

Na tela abaixo, mostra um exemplo da natureza de entrega futura (nota de fatura), onde a duplicata e o pedido estão marcados, indicando que será gerada a duplicata e baixará o pedido no faturamento da nota, também existe a operação de estoque que está igual a TERC (natureza de operação exclusiva).

| Natureza de operação: | 5028     | ENTREGA FUTURA 8          |   |
|-----------------------|----------|---------------------------|---|
|                       | ✓ Emit   | ir duplicata?             |   |
|                       | ✓ Efet   | uar baixa no pedido?      |   |
| Controle:             | 8 - Entr | ega futura/por encomenda  | • |
| Estatística:          | Quantic  | lade/valor 🔻              |   |
| Operação de estoque:  | TERC     | S TERCEIROS               |   |
| Operação de entrada:  |          | S                         |   |
| Data de validade:     | 01/01    | /2015 🗰 Até: 31/12/2040 🏢 |   |
| Observação:           |          |                           |   |

Exemplo de cadastro da operação TERC no SUP0660.

Г

| ML             | CADASTRO                                                           |
|----------------|--------------------------------------------------------------------|
| Código:        | TERC Versão: 1 ATUAL                                               |
| Denominação:   | TERCEIROS                                                          |
| Tipo operação: | D 🛃 DIVERSOS                                                       |
| Origem:        | L 🛃 LOCAL                                                          |
| Destino:       | L 🛃 LOCAL                                                          |
| Quantidade:    |                                                                    |
| Custo:         | S 🛃 SEM CUSTO                                                      |
| Detalhamento:  |                                                                    |
| Recalculo:     |                                                                    |
| Acumulado:     | 5 🛃 NAO ACUMULADO                                                  |
| OC/PV:         | 3 🛃 NAO ATUALIZA                                                   |
| Moeda forte:   |                                                                    |
| suário: cleidi | PROCESSAMENTO<br>Data: 29/05/2007 Hora: 08:37:21 Programa: SUP0660 |

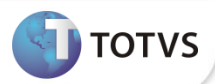

٦

Na tela abaixo, segue exemplo de configuração da natureza de operação para a nota fiscal de simples remessa, onde não haverá duplicata e nem irá baixar o pedido (pois o mesmo já foi baixado no faturamento da nota fiscal de fatura, onde o material foi transferido para outro estoque (específico) com o objeto de não ser usado indevidamente em outro processo).

| Natureza de operação: | 5029 ENTREGA FUTURA 9      |  |  |  |  |  |
|-----------------------|----------------------------|--|--|--|--|--|
|                       | Emitir duplicata?          |  |  |  |  |  |
|                       | Efetuar baixa no pedido?   |  |  |  |  |  |
| Controle:             | 9 - Simples remessa 💌      |  |  |  |  |  |
| Estatística:          | Quantidade/valor 💌         |  |  |  |  |  |
| Operação de estoque:  | SAID SAIDA NORMAL          |  |  |  |  |  |
| Operação de entrada:  | <u> </u>                   |  |  |  |  |  |
| Data de validade:     | 01/01/2015 Até: 31/12/2500 |  |  |  |  |  |
| Observação:           |                            |  |  |  |  |  |

#### Exemplo de cadastro da operação SAID no SUP0660.

Γ

| Consulta a tabela | ESTOQUE_OPERAC<br>CADASTRO                        |
|-------------------|---------------------------------------------------|
| Código:           | SAID Versão: 1 ATUAL                              |
| Denominação:      | SAIDA NORMAL                                      |
| Tipo operação:    | S 🛃 SAIDA                                         |
| Origem:           | L 🛃 LOCAL                                         |
| Destino:          | C + CLIENTE                                       |
| Quantidade:       |                                                   |
| Custo:            | I 🛃 CUSTO INFORMADO NA OPERACAO                   |
| Detalhamento:     | × · · · · · · · · · · · · · · · · · · ·           |
| Recalculo:        |                                                   |
| Acumulado:        | 1 E SAIDA POSITIVA                                |
| OC/PV:            | 1 E DIMINUI ORDEM                                 |
| Moeda forte:      |                                                   |
|                   | PROCESSAMENTO                                     |
| Usuário: roberta  | Data: 16/04/2003 Hora: 14:58:13 Programa: SUP0660 |
|                   |                                                   |
|                   |                                                   |

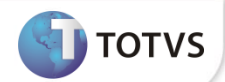

#### Processo de emissão das notas de fatura e remessa

Na tela abaixo, verificamos que o pedido está utilizando a natureza de operação cadastrada com controle 8 (entrega futura).

| Empresa: ML Pedido:    | 393 Situação: Normal 🔻                                              | Aceite: Normal     | ▼ Usuá            | rio: Ig993582                         |
|------------------------|---------------------------------------------------------------------|--------------------|-------------------|---------------------------------------|
|                        | <u>1</u> - Principal <u>2</u> - Preços e Descontos <u>3</u> - Frete | <u>4</u> - Entrega | 5 - Representante | <u>6</u> - Conta e ordem <u>7</u> - A |
| Carteira:              | 01 S METALURGICO Data de emissão:                                   | 27/02/2019         | Data de inclusão: | 27/02/2019 📰 Data de inclusão         |
| Cliente:               | 5014 SERPLASTI INDUSTRIAL E C                                       | OMERCIO DE PL      | JOINVILLE         | SC                                    |
|                        | 89218-105 CNPJ: 060.285.536/0001-22                                 |                    | Detalhes          |                                       |
| Natureza da operação:  | 5028 SO28 ENTREGA FUTURA 8                                          | Proc. Ref          | er.               |                                       |
| Condição de pagamento: | 501 S COND MAYKON 2                                                 | Tipo de entrega:   | Total             | -                                     |
| Finalidade:            | Não contribuinte  Tipo de ven                                       | ida: 1 🔍 MERCAI    | DO INTERNO        |                                       |
| Filtros                | Descrição:                                                          | P                  | azo: //           | S                                     |
| ▶ *Seq. ▶ *Item        | Descrição do item                                                   | UM AEN             | Qtde. solic.      | e. saldo *Preço unitário              |
| 1 993582               | S ITEM MAYKON NORMAL                                                | UN 0000000 9       | 10,000            | 10,000 🖽 1,000000                     |

Após passar pelo VDP1000 e VDP0742, geramos a nota fiscal número 170 (não é preciso realizar nenhum outro procedimento, apenas gerar o pedido e faturar).

| Empresa:                                        | ML                                            | Origem:                      | 0                                             | Emissão:        | 27/02      | 2/2019     | 13:39:55                   | Usuário:          | lg993582                                                                |                     |
|-------------------------------------------------|-----------------------------------------------|------------------------------|-----------------------------------------------|-----------------|------------|------------|----------------------------|-------------------|-------------------------------------------------------------------------|---------------------|
| Nota fiscal:                                    | 170                                           | Série/Subsérie:              | 501 0                                         | Saída:          | 1          | 1          |                            | 1                 |                                                                         |                     |
| Tipo:                                           | FATPRDSV                                      | Modelo:                      | 55                                            | Cancel:         | 1          | 1          |                            | Usuário:          |                                                                         | Motivo:             |
| Situação:                                       | <ul> <li>Normal</li> <li>Cancelada</li> </ul> | Тіро:                        | <ul> <li>Automátic</li> <li>Manual</li> </ul> | CO Histórico:   | 1          | /          |                            |                   |                                                                         |                     |
| Natureza de o                                   | peração:                                      | 5028                         | ENTREC                                        | GA FUTURA 8     |            |            |                            |                   |                                                                         |                     |
| Cliente:                                        |                                               | 5014                         | S ER                                          | PLASTI INDUSTRI | IAL E COME | RCIO DE PL |                            | CPF/C             | NP.I                                                                    | 060.285.536/0001-22 |
| Endereco:                                       |                                               | RUA BOABERGES                | DE ALMEIDA PIN                                | HEIRO,65,       |            |            |                            | Inscr             | Estadual                                                                |                     |
| Cidade/UF: JOINVILLE                            |                                               |                              | sc                                            |                 |            |            | Zona                       | Franca:           | <ul> <li>Nenhum</li> <li>Zona Franca</li> <li>Livre Comércio</li> </ul> |                     |
| Condição de p                                   | agamento:                                     | 501                          | COND I                                        | AYKON 2         |            |            |                            | Índ. D            | esp. Fin.:                                                              | 1,000000            |
| lipo de venda                                   | :                                             | 1 MERCADO INTERNO            |                                               |                 |            |            |                            | Finali            | dade:                                                                   | 2                   |
| Carteira:                                       |                                               | 01                           | METAL                                         | METALURGICO     |            |            |                            | Moed              | a:                                                                      | 1 REAL              |
| Transportador                                   | ora: TRANSLEVE -                              |                              | LEVE - TRANSPO                                | RANSPORTADORA   |            |            | Tipo F                     | rete:             | 3                                                                       |                     |
| Remetente:                                      |                                               |                              |                                               |                 |            |            | Plano                      | de venda?:        | S                                                                       |                     |
| Peso líquido:<br>Peso bruto:<br>Tributo: (Bene) |                                               | 10,000000 Va<br>15,000000 Va | lor Frete Cliente<br>lor Seguro Client        | ::              |            | 0,00       | Valor total<br>Valor total | merc/serv:<br>NF: |                                                                         | 10,00               |
| Tributos/Bener                                  | ncios - Descontos                             | Acrescimos                   | 1 1/al                                        | ve Tetel        |            | . tDeseast | o A oráo oimo              | t)/alar           |                                                                         | *Percentual         |
| CMS                                             |                                               |                              | 10,00                                         | n iotai         | 0 =        | Descon     | o Acrescino                | • Valor           |                                                                         |                     |
| 4                                               |                                               | m                            |                                               |                 | •          | 4          |                            | 1                 | 11                                                                      | •                   |
| Itens                                           |                                               |                              |                                               |                 |            |            |                            |                   |                                                                         |                     |
| *Sequência                                      | *Item                                         | ▶ *Des                       | scrição                                       |                 |            | CFOP       | ▶ *Un                      | *Class. fi        | scal 🕨 *Q                                                               | uantidade 🕨         |
|                                                 | 1 993582                                      | ITEM MA                      | AYKON NORMAL                                  |                 |            |            | 5999 UN                    | 06011000          |                                                                         | 10,00000            |

| Manual -                              | - Venda Entrega                                                                                                    | Futura                                          |                              | TOTVS                                 |
|---------------------------------------|----------------------------------------------------------------------------------------------------|-------------------------------------------------|------------------------------|---------------------------------------|
| Verificamos qu                        | ıe foi gerada(s) a(s) duplic                                                                                                    | ata(s) corretamente.                            |                              |                                       |
| Empresa: ML                           | Nota fiscal: 170                                                                                                    | Série: 501                                      | Tipo: FATPRDSV               | Espécie: NF                           |
| Dados duplicata                       |                                                                                                    |                                                 |                              |                                       |
| Parcela:                              |                                                                                                    | 1                                               |                              |                                       |
| Valor:                                |                                                                                                    |                                                 | 10,00                        |                                       |
| Data de vencime                       | nto s/desc:                                                                                                    | 26/03/2019                                      |                              |                                       |
| Data de vencimen                      | nto c/desc:                                                                                                    | 11                                              |                              |                                       |
| Percentual de de                      | sconto:                                                                                                    | 0,0000                                          |                              |                                       |
| Valor base cálcul                     | o comissão:                                                                                                    |                                                 | 10,00                        |                                       |
| Tipo duplicata:                       |                                                                                                    | Normal                                          |                              |                                       |
| Empresa CRE:                          |                                                                                                    |                                                 |                              |                                       |
| Documento CRE:                        |                                                                                                    |                                                 |                              |                                       |
| Valor da provisão                     | o de comissão:                                                                                                    |                                                 | 0,00                         |                                       |
| Valor da provisão                     | o de comissão extra:                                                                                                    |                                                 | 0,00                         |                                       |
| L                                     |                                                                                                    |                                                 |                              |                                       |
| - Dados bancários                     |                                                                                                    |                                                 |                              |                                       |
| Portador:                             |                                                                                                    |                                                 |                              |                                       |
| Agência:                              | 0 Dígito agên c                                                                                                    | ia:                                             |                              | _                                     |
| Título bancário:                      |                                                                                                    |                                                 |                              |                                       |
| Origem:                               | Faturamento                                                                                                    |                                                 |                              |                                       |
|                                       | Contas a Receber                                                                                                    |                                                 |                              |                                       |
| Verificamos ta                        | mbém que o pedido foi a                                                                                                    | tendido, ou seia, baixou o                      | pedido.                      |                                       |
| Empresa: ML Pedido:                   | 393 Situação: Normal                                                                                                    | Aceite: Normal                                  | Usuário:                     | lg993582                              |
|                                       | <u>1</u> - Principal <u>2</u> - Preços e Desconto                                                                                                    | os <u>3</u> - Frete <u>4</u> - Entre            | ega <u>5</u> - Representante | <u>6</u> - Conta e ordem <u>7</u> - A |
| Carteira:                             | 01 S METALURGICO                                                                                                    | Data de emissão: 27/02/2019                     | Data de inclusão: 27/02      | /2019 Data de inclusão                |
| Cliente:                              | 5014 Service Service S | ASTI INDUSTRIAL E COMERCIO DE PL<br>536/0001-22 | JOINVILLE<br>Detalhes        | SC                                    |
| Natureza da operação:                 | 5028 S ENTREGA FU                                                                                                    | TURA 8 Pro                                      | c. Refer.                    |                                       |
| Condição de pagamento:<br>Finalidade: | 501 SOND MAYKON 2                                                                                                    | Tipo de venda:                                  | a: Total                     |                                       |
|                                       |                                                                                                    | npo do renda                                    |                              |                                       |
| - Filtros                             |                                                                                                    |                                                 |                              |                                       |
| Seq.: Item:                           | Descrição:                                                                                                    |                                                 | Prazo: // 🖩 🔍                |                                       |

 \*Seq.
 > \*tem
 > Descrição do item
 UM
 > AEN
 Qtde. solic.
 > Qtde. saldo
 \*Preço unitário

 1
 993582
 S
 ITEM MAYKON NORMAL
 UN
 00000000
 S
 10,000
 10,000
 1,000000

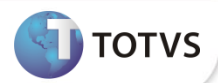

Este é o momento mais importante do processo de entrega futura, pois é nele que serão liberadas as quantidades a serem faturadas na nota fiscal de remessa para o cliente.

Nesta tela, o campo processo indica se é *consignação, entrega futura e entrega por encomenda* que no nosso caso será 'entrega futura'. Também pode ser informado o item que irá liberar as quantidades ou então, pode simplesmente deixar o campo de 'Item' em branco, que no momento de informar a nota fiscal irá trazer todos os itens da nota fiscal.

| ML         | LIB           | ERAÇÃO CONTROL | E TERCEIROS     |                 |
|------------|---------------|----------------|-----------------|-----------------|
| Cliente    | 5014          | ERPLASTI       | INDUSTRIAL E CO | MERCIO DE PL    |
| Processo   | JOINVILLE     | futura         | SC              |                 |
| Item:      |               |                |                 |                 |
| NF/Ser:    | 170 501       |                | FATPRDSV 🖶 Emis | são: 27/02/2019 |
|            |               |                |                 |                 |
| ota Ser Sł | ) Esp Emissão | Produto        | Qtd. NF         | Qtd. Liberada   |
| 170 501    | NF 27/02/201  | 9 9935 82      | 10,0            | 0,00            |
| TEM MAYKON | NORMAL        |                | •               |                 |
|            |               |                |                 |                 |
|            |               |                |                 |                 |
|            |               |                |                 | ]               |
|            | · · ·         |                |                 |                 |
|            |               |                |                 |                 |

Nesta tela, das 10 quantidades faturadas na nota fiscal, foram liberadas 5, se verificar no SUP0170, o mesmo irá mostrar que efetuou a reserva desse material para realizar a remessa.

| ML                                         | LIE                                  | SERAÇÃO CONTROLE  | TERCEIROS        |           |                   |
|--------------------------------------------|--------------------------------------|-------------------|------------------|-----------|-------------------|
| Cliente:                                   | 5014                                 | ERPLASTI          | INDUSTRIAL E COM | MERCIO DE | PL                |
|                                            | JOINVILLE                            |                   | sc               |           |                   |
| Processo:                                  | F 🛃 Entrega                          | futura            |                  |           |                   |
| Item:                                      |                                      |                   |                  |           |                   |
| NF/Ser:                                    | 170 50                               |                   |                  |           | 02/2019           |
| Nota San Sh                                |                                      | Braduta           |                  | otd 1     | iborada           |
| Nota Ser Sb                                | Esp Emissão                          | Produto           | Qtd. NF          | Qtd. L    | iberada<br>5,000  |
| Nota Ser Sb<br>170 501 0<br>ITEM MAYKON NG | Esp Emissão<br>NF 27/02/20:<br>DRMAL | Produto           | Qtd. NF          | Qtd. L    | iber ada<br>5,000 |
| Nota Ser Sb<br>170 501 0<br>ITEM MAYKON NG | Esp Emissão<br>NF 27/02/20:<br>DRMAL | Produto           | Qtd. NF          | Qtd. L    | iberada<br>5,000  |
| Nota Ser Sb<br>170 501 0<br>ITEM MAYKON NG | Esp Emissão<br>NF 27/02/20:<br>DRMAL | Produto           | Qtd. NF          | Qtd. L    | iberada<br>5,000  |
| Nota Ser Sb<br>170 501 0<br>ITEM MAYKON NG | Esp Emissão<br>NF 27/02/20:<br>DRMAL | Produto 19 993582 | Qtd. NF          | Qtd. L    | iber ada<br>5,000 |
| Nota Ser Sb<br>170 501 0<br>ITEM MAYKON NG | Esp Emissão<br>NF 27/02/20:<br>DRMAL | Produto 19 993582 | Qtd. NF          | Qtd. L    | iber ada<br>5,000 |
| Nota Ser Sb<br>170 501 0<br>ITEM MAYKON NG | Esp Emissão<br>NF 27/02/20:<br>DRMAL | Produto 19 993582 | Qtd. NF          | Qtd. L    | iber ada<br>5,000 |

F

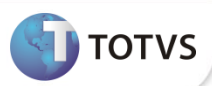

Depois de liberada as quantidades, será executado o VDP0762 que irá gerar a nota fiscal de simples remessa. Nele será informado o processo de entrega futura, uma condição de pagamento que não emita duplicata (pois a duplicata já foi emitida na primeira nota fiscal). Se quiser gerar a remessa de apenas um item, deverá ser informado o item em questão, caso contrário, se deixar em branco, ia gerar para todos os itens que tiveram suas quantidades liberadas no VDP0761. Outro ponto importante é a natureza de operação a ser informada, que deverá ser a de controle '9', conforme configurado anteriormente.

| Processa faturamento | de controle de terceiros                  |  |  |  |  |  |
|----------------------|-------------------------------------------|--|--|--|--|--|
| ML                   | FATURAMENTO CONTROLE TERCEIROS            |  |  |  |  |  |
| Processo:            | F ENTREGA FUTURA                          |  |  |  |  |  |
| Cliente:             | 5014 ERPLASTI INDUSTRIAL E COMERCIO DE PL |  |  |  |  |  |
|                      | JOINVILLE SC                              |  |  |  |  |  |
| Transportadora:      | <u>*</u>                                  |  |  |  |  |  |
| Natureza operação:   | 5029 🛃 ENTREGA FUTURA 9                   |  |  |  |  |  |
| Condição pagto:      | 502 E COND MAYKON S DUPL                  |  |  |  |  |  |
| Carteira:            | 01 🛃 METALURGICO                          |  |  |  |  |  |
| Item:                |                                           |  |  |  |  |  |
| Série:               | 501 🖶 Subsérie: 0 보                       |  |  |  |  |  |
| Espécie:             | NF Tipo docum: SOLPRDSV 🖢                 |  |  |  |  |  |
| Data referência:     | 27/02/2019 Texto:                         |  |  |  |  |  |
| Agrupar notas?       |                                           |  |  |  |  |  |
| Ratear frete?        | ○ Valor Ratear seguro? ○ Valor            |  |  |  |  |  |
|                      | 🔘 Quantidade 🖉 Quantidade                 |  |  |  |  |  |
|                      | O Peso                                    |  |  |  |  |  |
| Série destino:       | Subsérie destino:                         |  |  |  |  |  |
| Espécie destino:     | Tipo docum destino:                       |  |  |  |  |  |
|                      |                                           |  |  |  |  |  |
| Dados informados com | sucesso.                                  |  |  |  |  |  |

Após isso, é feito o processamento que irá gerar a nota fiscal de remessa.

| Processa faturamento       | de controle de terceiros                  |
|----------------------------|-------------------------------------------|
| ML                         | FATURAMENTO CONTROLE TERCEIROS            |
| Processo:                  | F 🛃 ENTREGA FUTURA                        |
| Cliente:                   | 5014 ERPLASTI INDUSTRIAL E COMERCIO DE PL |
|                            | JOINVILLE SC                              |
| Transportadora:            |                                           |
| Natureza opera <u>cão:</u> | 5029 FINTREGA EUTURA 9                    |
| Condição pa                | PROCESSANDO                               |
| Carte                      |                                           |
| I Proc                     | essando nota fiscal: 171 501 0 NF         |
| Sé                         |                                           |
| Espé                       |                                           |
| Data referên Atua          | lizando saldo de estoque                  |
| Agrupar notas?             |                                           |
| Ratear frete?              | 🔘 Valor Ratear seguro? 🔘 Valor            |
|                            | Quantidade ○ Quantidade                   |
|                            | O Peso O Peso                             |
| Série destino:             | Subsérie destino:                         |
| Espécie destino:           | Tipo docum destino:                       |
|                            |                                           |
| Processando notas fi       | scais                                     |

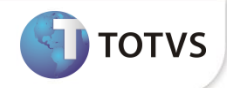

Verificando que foi gerada a nota fiscal de simples remessa.

| Empresa: ML<br>Nota fiscal: 171<br>Tipo: FATPRDSV<br>Situação: Normal<br>Cancelada                                                                                                    | Origem:     F     Emissão       Série/Subsérie:     501     0     Saída:       Modelo:     55     Cancel:       Tipo: <ul> <li>Automático</li> <li>Manual</li> </ul>           | 27/02/2019 13:54:32<br>///<br>//<br>0: // | Usuário: Ig993582<br>Usuário:                                                                                                 | Motivo:                                                                                                |
|----------------------------------------------------------------------------------------------------|----------------------------------------------------------------------------------------------------|-------------------------------------------|----------------------------------------------------------------------------------------------------|----------------------------------------------------------------------------------------------------|
| Natureza de operação:<br>Cliente:<br>Endereço:<br>Cidade/UF:<br>Condição de pagamento:<br>Tipo de venda:<br>Carteira:<br>Transportadora:<br>Remetente:                                    | 5029     ENTREGA FUTURA 9       5014     S       SUA BOABERGES DE ALMEIDA PNHEIRO,85,       JONVILLE         502       COND MAYKON S DU       1       MERCADO INTERNO       01 | ITRIAL E COMERCIO DE PL                   | CPF/CNPJ:<br>Inscr. Estadual:<br>Zona Franca:<br>Índ. Desp. Fin.:<br>Finalidade:<br>Moeda:<br>Tipo Frete:<br>Plano de venda?: | 060.285.536/0001-22<br>Nenhum<br>Zona Franca<br>Livre Comércio<br>1,000000<br>2<br>1<br>REAL<br>3<br>S |
| Peso líquido:<br>Peso bruto:                                                                                                    | 5,000000 Valor Frete Cliente:<br>7,500000 Valor Seguro Cliente:                                                                                                    | 0,00 Valor total                          | merc/serv:                                                                                                    | 5,00                                                                                                   |
| Tributos/Beneficios - Descontos  Tributo Beneficio  TRIS  CMS                                                                                                    | /Acréscimos<br>Base Cálculo     *Valor Total                                                                                                    |                                           | ▶ *Valor                                                                                                    | *Percentual                                                                                            |
| Verificando que<br>Empresa:<br>Dados dup<br>Parcela:<br>Valor:<br>Data de ve<br>Percentua<br>Valor base<br>Tipo duplic<br>Empresa C<br>Document<br>Valor da p<br>Valor da p<br>Valor da p | não gerou duplicata, conform Nota fiscal: Iicata Iicata Iicata Iicata Ide desconto: Caficulo comissão: Tata: RE: O CRE: Trovisão de comissão extra: Cários Digito agência      | ne parametrizado.                         | Tipo:<br>0,00<br>0,00<br>0,00<br>0,00                                                                                         | Espécie:                                                                                               |
| Tîtulo banc<br>Origem:                                                                                                    | <ul> <li>Digito agencia</li> <li>Faturamento</li> <li>Contas a Receber</li> </ul> ntos de pesquisa não encontrados.                                                            | a.                                        |                                                                                                    |                                                                                                    |

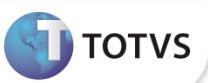

É possível visualizar no VDP0761, que existe o restante do saldo da nota de venda 170.

| ML              | LIBERAÇÃO CONTROLE TERCEIROS                       |
|-----------------|----------------------------------------------------|
| Cliente:        | 5014 ERPLASTI INDUSTRIAL E COMERCIO DE PL          |
|                 | JOINVILLE SC                                       |
| Processo:       | F 🖢 Entrega futura                                 |
| Item:           |                                                    |
| NF/Ser:         | 170 501 ₺ 0 ₺ Tipo: FATPRDSV ₺ Emissão: 27/02/2019 |
| Nota Ser Sb E   | sp Emissão Produto Qtd. NF Qtd. Liberada           |
| 170 501 0       | NF 27/02/2019 993582 5,000 5,000                   |
| ITEM MAYKON NOF | RMAL                                               |
|                 |                                                    |
|                 | · · · · · ·                                        |
|                 |                                                    |
|                 |                                                    |
|                 |                                                    |
| L               |                                                    |
|                 |                                                    |
|                 |                                                    |

Verificando que no VDP40005 na opção 'Nota fiscal de referência', mostra que a nota fiscal de simples remessa (171) está vinculada a nota fiscal de fatura da entrega futura (170).

| Empresa:    | ML Nota fi   | scal: 17 | 71             | Série: 501   | Tipo:        | FATPRDSV     | Espécie:     | NF       | odelo: 55 Dat  | ta de er |
|-------------|--------------|----------|----------------|--------------|--------------|--------------|--------------|----------|----------------|----------|
| Situação:   |              | N Or     | igem: F        |              |              |              |              |          |                |          |
| Cliente:    |              | 5014     |                | ERPLASTI IND | USTRIAL E CO | omercio de P | Ľ            |          |                |          |
| Natureza d  | e operação:  | 5029     | ENTREGA        | A FUTURA 9   |              |              |              |          |                |          |
| Tipo de ref | erência:     | 7        | Entrega futura |              |              |              |              |          |                |          |
|             |              |          |                |              |              |              |              |          |                |          |
| Itens NF    | *Nota fiscal | *Série   | *Tipo          | *Espécie     | Modelo       | *Data de     | emissão      | *Situaçã | ão 🕨 *Origem   |          |
| 9           | 170          | 501      | FATPRDSV       | NF           |              | 2019/02      | /27 13:54:32 | Normal   | Ordem de monta | igem     |
|             |              |          |                |              |              |              |              |          |                |          |